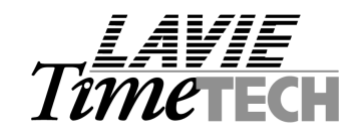

## I Browse-Customization: Dealer & Customer aspects (iBrowse Release 4.01)

## Preface

In some cases, we may need to customize iBrowse to the dealer/customer requirements: For starters, we may re-direct iBrowse to the dealer web site (including re-labeling the "Home: Lavie" menu option). Further more; customers may require uploading their own help file (customer specific) to iBrowse.

| Browse<br>TK's Internet Gateway                                                                                      | Dely Period Period Reports Heb Logalf                                                                                                    | LAVIE<br>Timetec                  |
|----------------------------------------------------------------------------------------------------|----------------------------------------------------------------------------------------------------|-----------------------------------|
| System Properties                                                                                                    | Home : Lovie IBrowse Help                                                                                                    |                                   |
| Introduction                                                                                                    | ► (1) Dealer/ custome                                                                                                    | er Web site (Optio                |
| Recently, we have repla                                                                                              | ced the old time management system with a new enhanced system, the "Lavie" system. This document in<br>n and its functionalities. Use it the first time you log in to the system in order to avoid unnecessary mistake                           | cludes detailed instructior<br>s. |
| This document is intend<br>document describes ho<br><u>Features</u>                                                  | ed for all employees (including managers) and contains information of using the system as "Normal User".<br>w to log in to the system with "Manager" rights for confirming/rejecting record changes.                                             | Managers have a separat           |
| The system provides th<br><u>Time Management</u> - U<br><u>Project Reporting</u> (op<br><u>Report Generation</u> - U | e following functionalities:<br>Jpdate missing in/out reports; Update vacations, sick days, etc.<br><i>ional, depends on your job definition</i> ) - Update the current project you're working on.<br>Generate monthly time and project reports. |                                   |
| Log in to the system<br>You can log in to the sy<br>Once connected, you g                                            | <b>:m</b><br>stem by connecting to: <u>http://lavie/ibrowse</u> (alternatively, <u>http://192.168.4.71/ibrowse</u> )<br>et a logon screen, as shown below:                                                                                       |                                   |
|                                                                                                    |                                                                                                    |                                   |
| те —                                                                                                    |                                                                                                    | 🔮 Internet                        |

(2) Sample Customer-Specific Help File (Optional)

## (1) Changing the Menu Definitions & the web site address

Load HelpScreen\_msg.xml (available on "..\ibrowse\ibrw\_web\ScreenNames\ENGLISH' directory) and modify the labels accordingly:

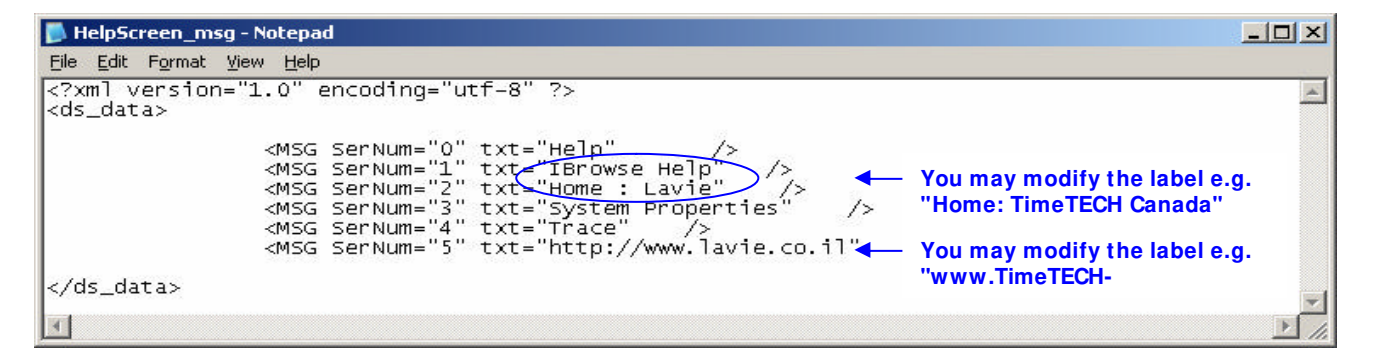

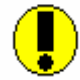

When updating the XML files, a "Permission error" error message may be encountered. In this case, you may stop IIS, make the proper adjustments and restart IIS.

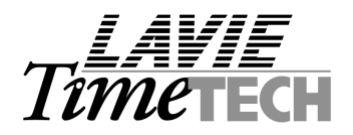

## (2) Changing the Menu Definitions & the web site address

The Help file can be found in iBrowse\IBRW\_WEB\HELP.ASP. We strongly recommend to customers who wish to create their-own (specific) help file, to create the help file in Microsoft Word and "Save As" HTML File. Once the file has been created in HTML format, it can be simply renamed to ASP:

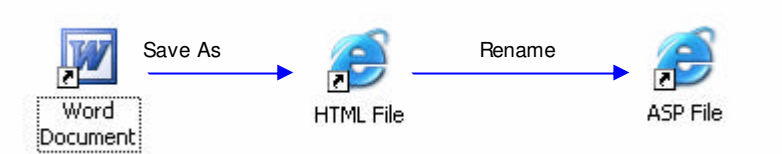

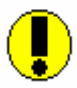

As the customization process described in this document is customer/dealer specific (i.e. the customer/dealer-specific files are not part of the "generic" iBrowse installation files), upgrading iBrowse (version upgrade) will "revert" the "customized" settings to Lavie's defaults. Therefore (a) Ensure backing-up the customer/dealer-specific settings (if there are any) and (b) Keep in mind to replace the default files with the customers/dealer-specific files in the end of the upgrade procedure.

Making a redirection to the new address.

The first page address has change from logon.asp to logon.aspx, to avoid to hassle of changing the users Internet Explorer favorites list we suggest adding those lines to beginning of logon.asp file. ! Language= VBScript

!

response.redirect "logon.aspx